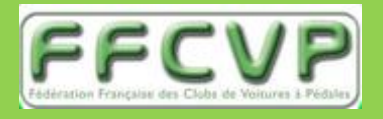

Tuto utilisation Pep's up

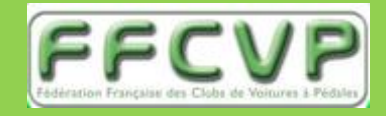

## 2 - S'inscrire « Affiliation PILOTE »

## 2 - S'inscrire (affiliation et licence)

Allez sur le lien : <u>https://inscriptions.ffcvp.com</u>

Vous arrivez sur cette page d'accueil de la plateforme peps'up de la FFCVP

Connectez-vous en renseignant votre identifiant et votre mot de passe

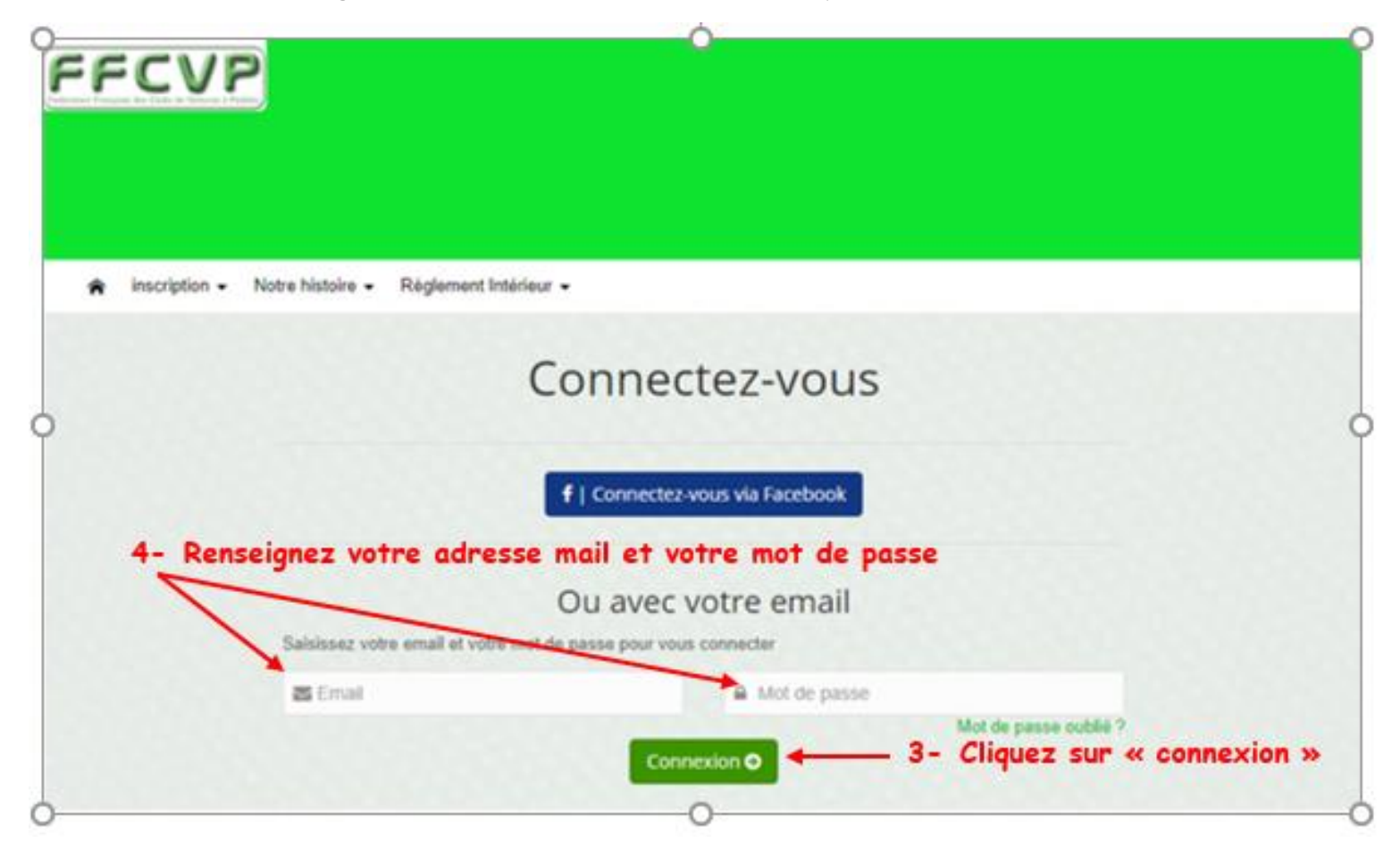

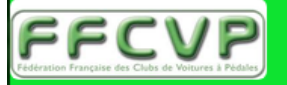

1- Emmenez le curseur de la souris sur inscription pour faire apparaître le menu déroulant

2- Cliquez sur Adhésion

#### A inscription Notre histoire Règlement Intérieur

|       | Adhésion   |
|-------|------------|
| INFOR | Evénements |

Dans la promoto remotion qui apparant, mo les instructions qui vous permettrons de remplir le formulaire. Puis cliquer sur "S'inscire".

N

Si vous n'avez pas encore de compte au sein de l'association (par exemple la première année) vous êtes invités à en créer un. L'adresse mail que vous indiquez pour créer ce compte sera celle utilisée pour vous contacter au sein de l'association. Si vous créez un compte vous recevrez un mail avec un lien à suivre pour valider ce comte auprès de notre hébergeur qui s'appelle PEPS'UP (toutefois vous pouvez continuer à saisir votre dossier de demande d'adhésion avant d'avoir fait cette validation, mais vous devrez tout de même faire cette validation pour pouvoir plus tard vous connecter au site de l'association).

Ensuite indiquez si vous créez votre propre fiche d'adhésion ou si vous voulez inscrire une autre personne. Puis cliquer "Suivant".

Remplissez les champs du formulaire (ceux marqués d'une étoile sont obligatoires). Si besoin, vous pourrez plus tard modifier ces valeurs depuis la page de gestion de votre profil. Puis cliquer "Suivant".

Maintenant vous devez choisir le type de "produit" auquel vous souscrivez, c'est à dire quel type de cotisation. Les deux possibilités principales sont les suivantes : soit "cotisation annuelle standard" si vous êtes cotisant, soit "

## Liens

ffcvp

### Calendrier

| <   | Février 2020 |     |     |     |     | >   |  |
|-----|--------------|-----|-----|-----|-----|-----|--|
| Lun | Mar          | Mer | Jeu | Ven | Sam | Dim |  |
|     |              |     |     |     | 1   | 2   |  |
| 3   | 4            | 5   | 6   | 7   | 8   | 9   |  |
| 10  | 11           | 12  | 13  | 14  | 15  | 16  |  |
| 17  | 18           | 19  | 20  | 21  | 22  | 23  |  |

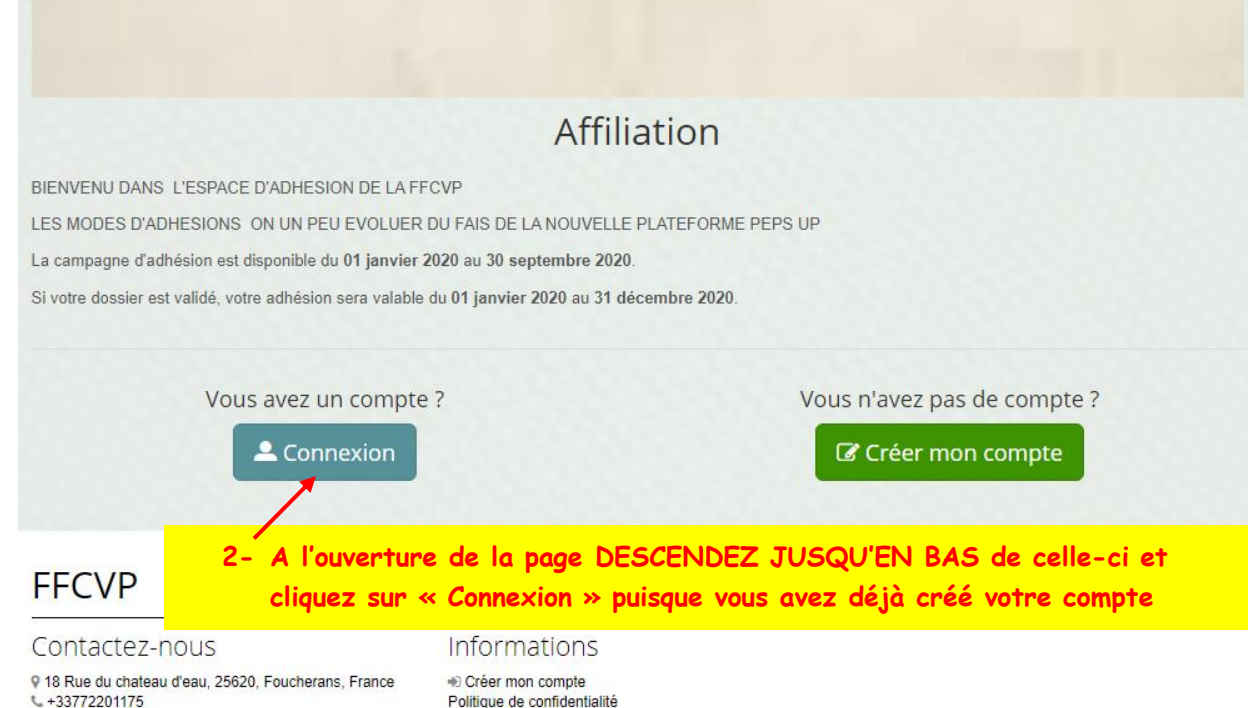

Contactez-nous

Politique de confidentialité Conditions générales Mentions légales Gestion des cookies

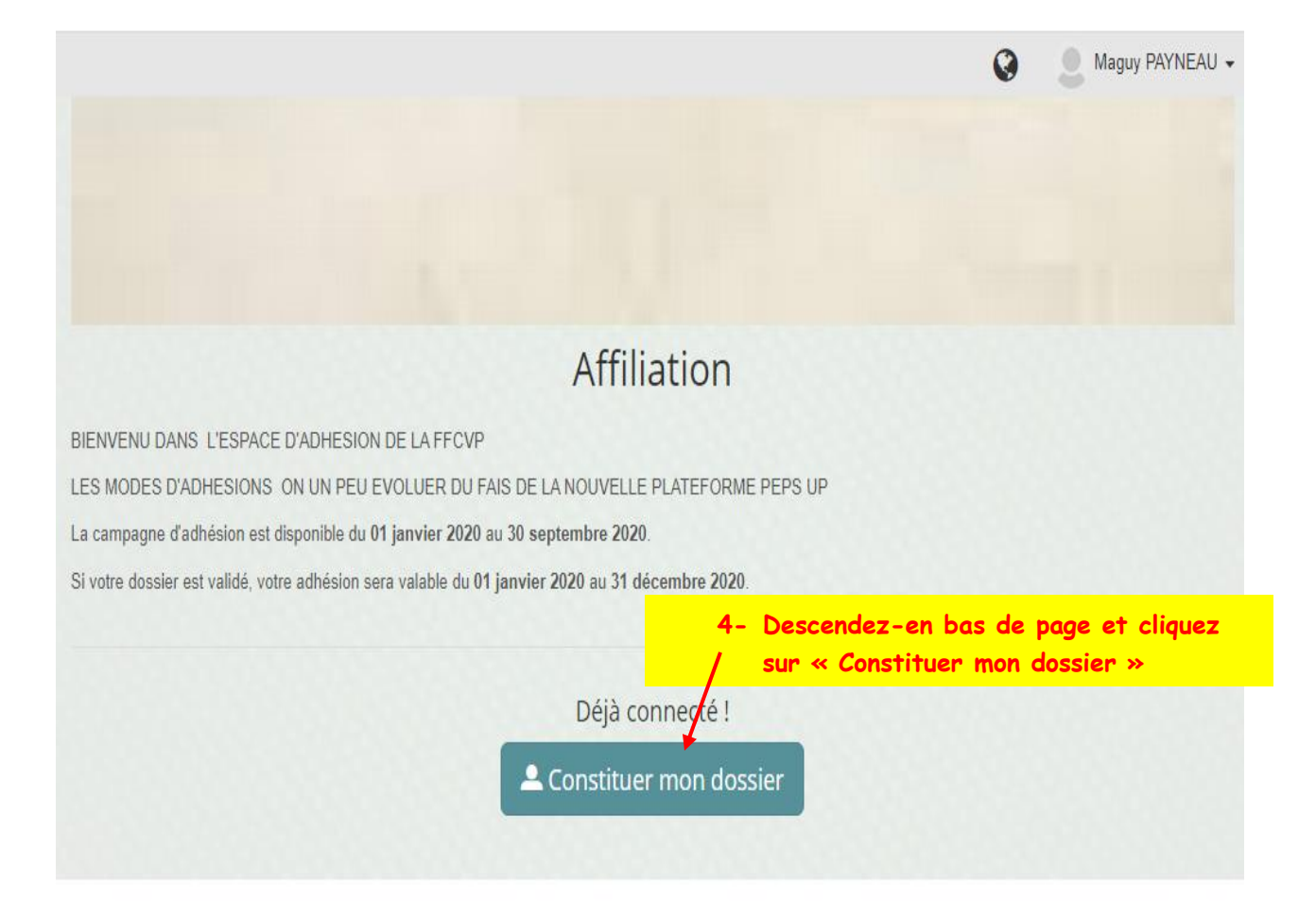

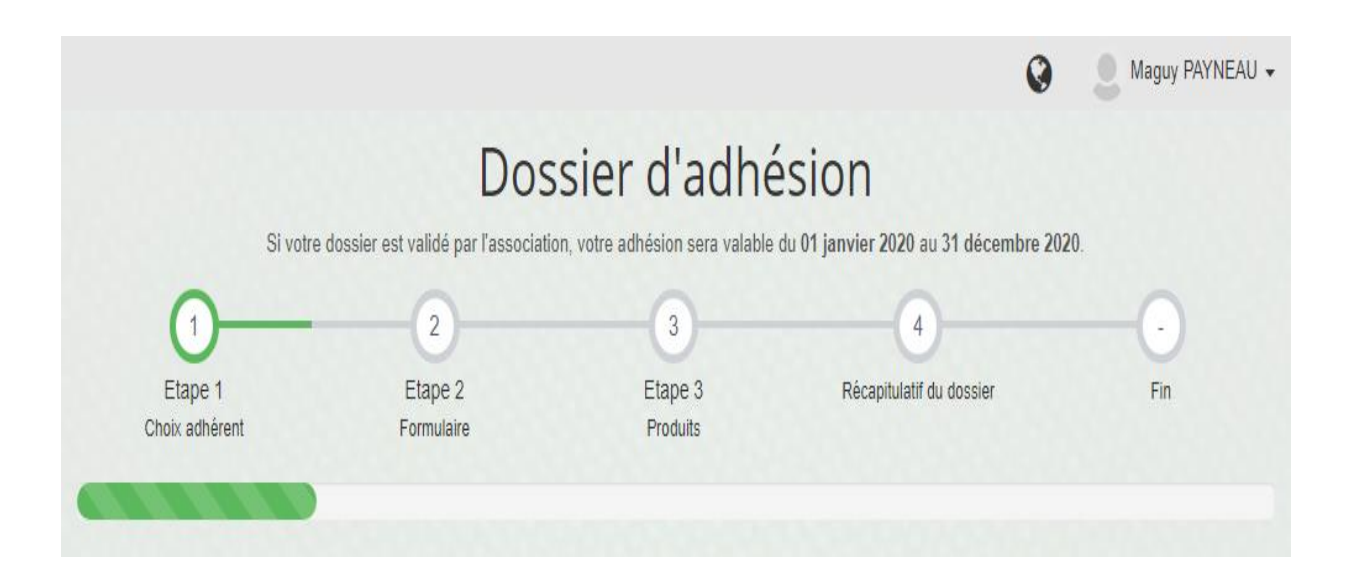

## Création d'une nouvelle fiche d'adhésion Choisissez pour qui vous voulez faire une fiche d'adh Vermente Maguy PAYNEAU (payneau maguy@c 0 31 Les Lapins Crètins (legangdejante@gmail.com) 0 Inscrire une nouvelle personne 0 Inscrire une nouvelle personne 1 Inscrire une nouvelle personne

# RENSEIGNEMENT DE LA FICHE ADHESION PILOTE

|                                                                       |                       | 🧶 laurent payneau 👻 |
|-----------------------------------------------------------------------|-----------------------|---------------------|
| Saisie de la                                                          | fiche d'adhésion      |                     |
| laur                                                                  | ent payneau           |                     |
| Insér                                                                 | rez une image de vous |                     |
| Sélectionner une image                                                |                       |                     |
| INFO! Formats autorisés (.png, .jpg), Taille recommandée (400x400 px) |                       |                     |
| Informations générales                                                |                       |                     |
| - Informations personnelles                                           |                       |                     |
| Prénom *                                                              | laurent               |                     |
| Nom *                                                                 | payneau               |                     |

| Informations personnelles        |                            |                                                             |  |  |
|----------------------------------|----------------------------|-------------------------------------------------------------|--|--|
| Prénom *                         |                            | laurent                                                     |  |  |
| Nom *                            |                            | payneau                                                     |  |  |
| Email *                          |                            | Iaurent.payneau@gmail.com                                   |  |  |
| Sexe *                           | A renseigner —             | Homme O Femme                                               |  |  |
| Date de naissance (jj/mm/aaaa) * | A renseigner —             | Saisissez votre date de naissance (JJ/MM/AAAA)              |  |  |
| Tél fixe                         | A renseigner               | Téléphone                                                   |  |  |
| Fél mobile *                     | A renseigner —             | Mobile                                                      |  |  |
| Adresse *                        | A renseigner —             | Sasissez votre adresse                                      |  |  |
| Code Postal *                    | A renseigner —             | Sepsissez votre code postal                                 |  |  |
| /ille *                          | A renseigner               | Saisissez votre ville                                       |  |  |
| Pays                             | A renseigner —             | Sabissez votre pays                                         |  |  |
| Vous avez la possi               | ibilité de scanner ou de j | prendre en photo votre certificat médical et de le renvoyer |  |  |

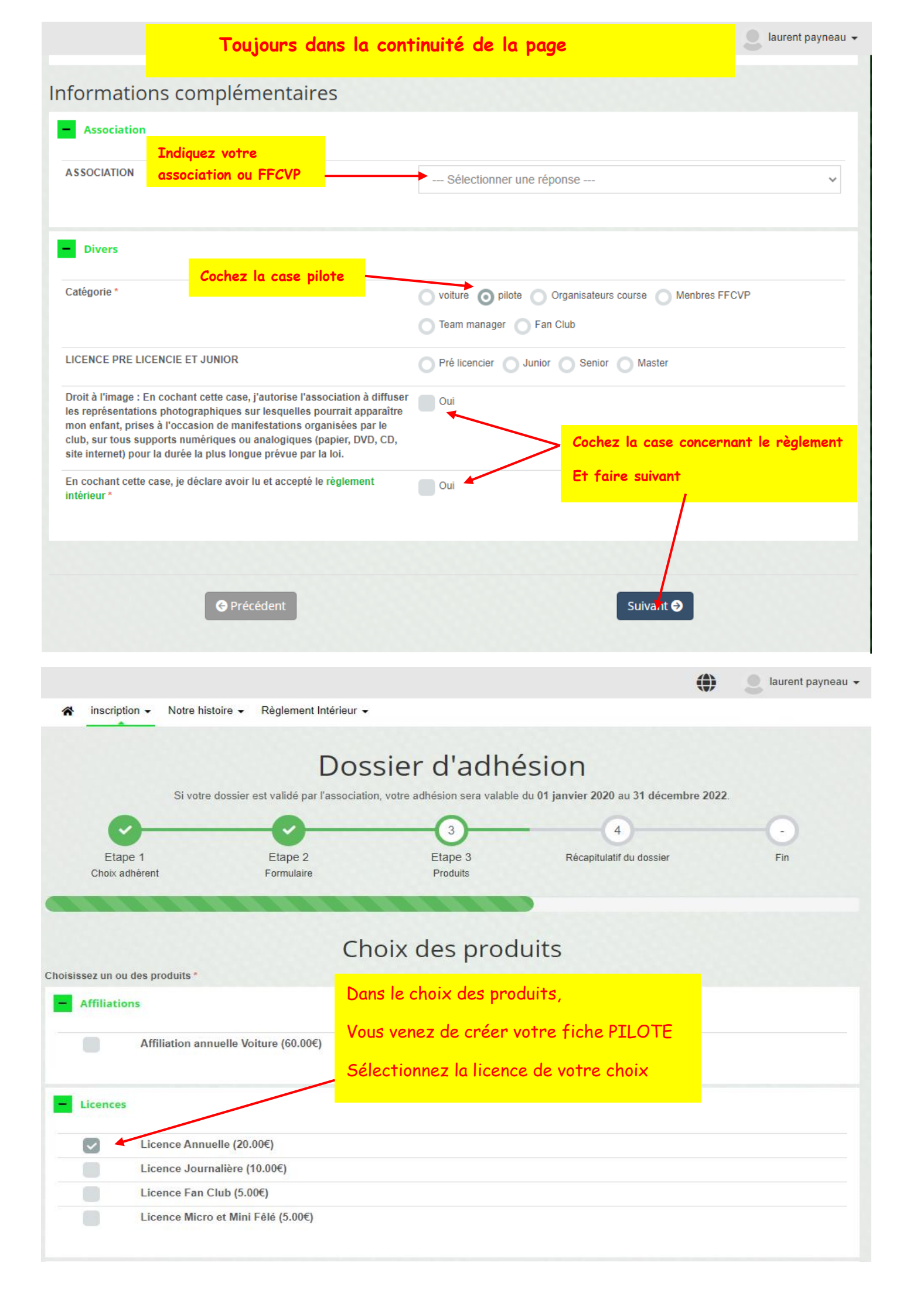

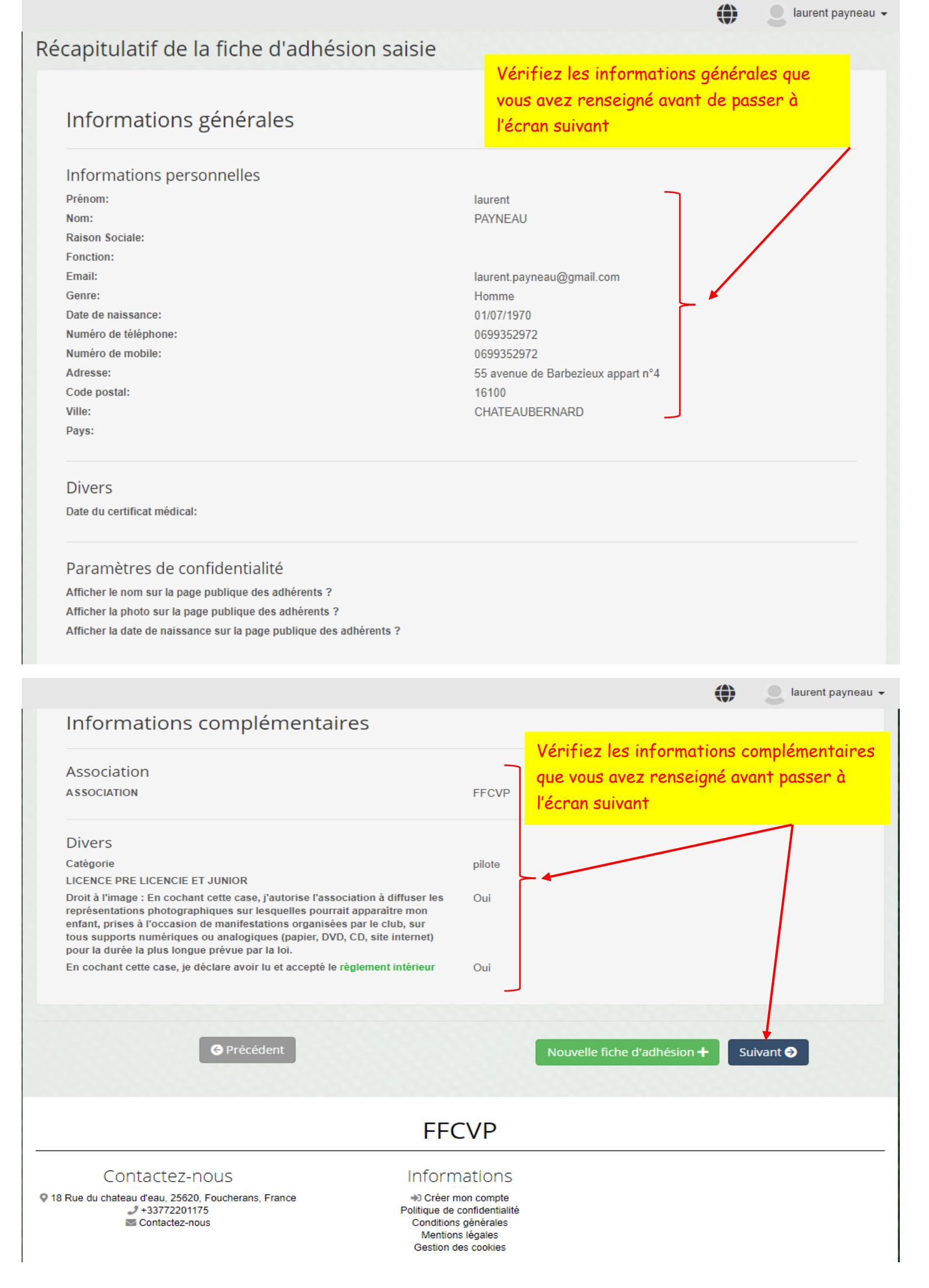

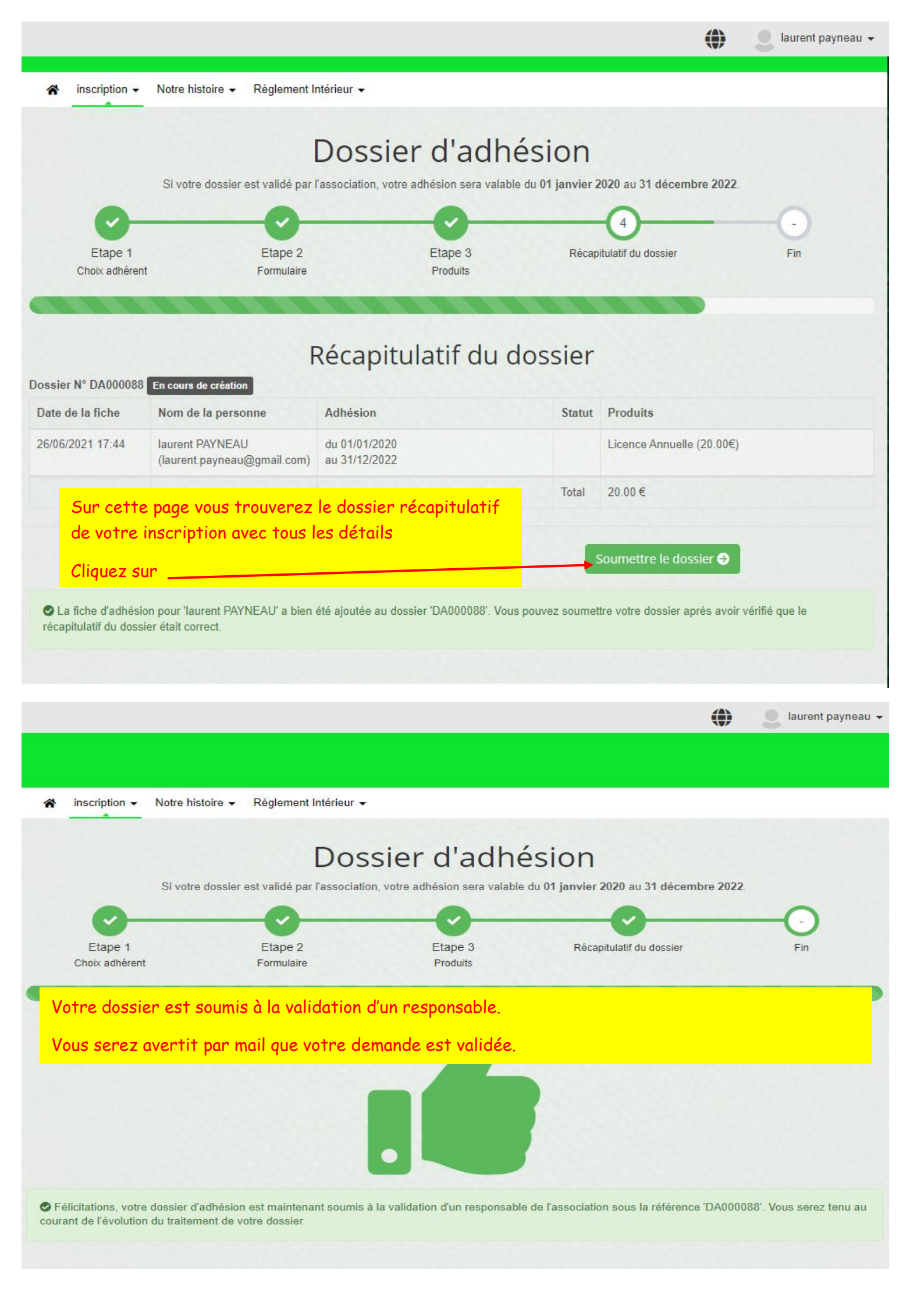

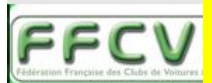

votre nom avec la souris en haut à droite et le menu déroulant apparait

Allez dans la catégorie paiement pour procéder à celui-ci

Règlement Intérieur -

Dans la première fenêtre qui apparait, lire les instructions qui vous permettrons de remplir le formulaire.

Si vous n'avez pas encore de compte au sein de l'association (par exemple la première année) vous êtes invités à en créer un. L'adresse mail que vous indiquez pour créer ce compte sera celle utilisée pour vous

contacter au sein de l'association. Si vous créez un compte vous recevrez un mail avec un lien à suivre pour valider ce comte auprès de notre hébergeur qui s'appelle PEPS'UP (toutefois vous pouvez continuer à saisir votre dossier de demande d'adhésion avant d'avoir fait cette validation, mais vous devrez tout de

Ensuite indiquez si vous créez votre propre fiche d'adhésion ou si vous voulez inscrire une autre personne.

Remplissez les champs du formulaire (ceux marqués d'une étoile sont obligatoires). Si besoin, vous pourrez

Enfin cliquer sur "Suivant" pour voir s'afficher le récapitulatif de votre demande et ensuite cliquer "Soumettre

même faire cette validation pour pouvoir plus tard vous connecter au site de l'association).

plus tard modifier ces valeurs depuis la page de gestion de votre profil. Puis cliquer "Suivant". Maintenant vous devez choisir le type de "produit" auquel vous souscrivez, c'est à dire quel type de cotisation. Les deux possibilités principales sont les suivantes : soit "cotisation annuelle standard" si vous

### Maguy PAYNEAU -

- R Tableau de bord
- n Mes participations
- Mes paiements

& Mon compte

R Mes rôles

O Créer une association

() Déconnexion

### Liens • ffcvp

### Calendrier

8 

| <   |     | Février 2020 |     |     |     | >   |
|-----|-----|--------------|-----|-----|-----|-----|
| Lun | Mar | Mer          | Jeu | Ven | Sam | Dim |
|     |     |              |     |     | 1   | 2   |
| 3   | 4   | 5            | 6   | 7   | 8   | 9   |
| 10  | 11  | 12           | 13  | 14  | 15  | 16  |
| 17  | 18  | 19           | 20  | 21  | 22  | 23  |
| 24  | 25  | 26           | 27  | 28  | 29  |     |

Maguy PAYNEAU

| FFCVP               |                   | Possibilité de télécho<br>en cliquant ici              | arger le document                            |                        |              |
|---------------------|-------------------|--------------------------------------------------------|----------------------------------------------|------------------------|--------------|
| Adhérent            | nmande(s) à payer | /                                                      |                                              |                        |              |
| Ves participations  | Mes paiements 🔒 N | les paramètres de confidentialité                      | ${\ensuremath{}}$ Mes informations sportives | B Mes informations com | plémentaires |
| les rôles           |                   |                                                        |                                              |                        |              |
| Mes commandes à pa  | yer               | /                                                      |                                              |                        |              |
| Date de la commande | N° commande       | Produit(s)                                             | Montant à pay                                | yer (€) Statut         | Action       |
|                     | BC4723-135 📥      | Dossier d'adhésion N° DA0<br>licence annuelle (15.00€) | <b>00037</b><br>15.00                        | Å payer                | 🚍 Payer      |

Vous allez être redirigé sur une page de paiement de la commande en site sécurisé « https » où il vous suffit en bas de page, de cliquer sur Payer par CB.

SI VOUS NE SOUHAITEZ PAS PAYER PAR CB MAIS PAR CHEQUE C'EST POSSIBLE.

ENVOYER VOTRE CHEQUE à l'ordre FFCVP à l'adresse suivante :

MR PERROT AUDET Cédric 18 rue du château d'eau 25620 Foucherans

### VOUS AVEZ FINI VOTRE INSCRIPTION VOUS POUVEZ

Puis cliquer sur "S'inscire"

Puis cliquer "Suivant"

êtes cotisant, soit '

Notre histoire -

inscription -

INFORMATIONS PROCEDURE ADHESION

le dossier" ceci termine votre demande sur le site.